## 延長保育の月契約申請機能操作案内

申請は締切日時までに お願い致します

## 延長保育の月契約を申請する

※携帯サイトへアクセスするパケット通信料はご利用者様の負担となります。

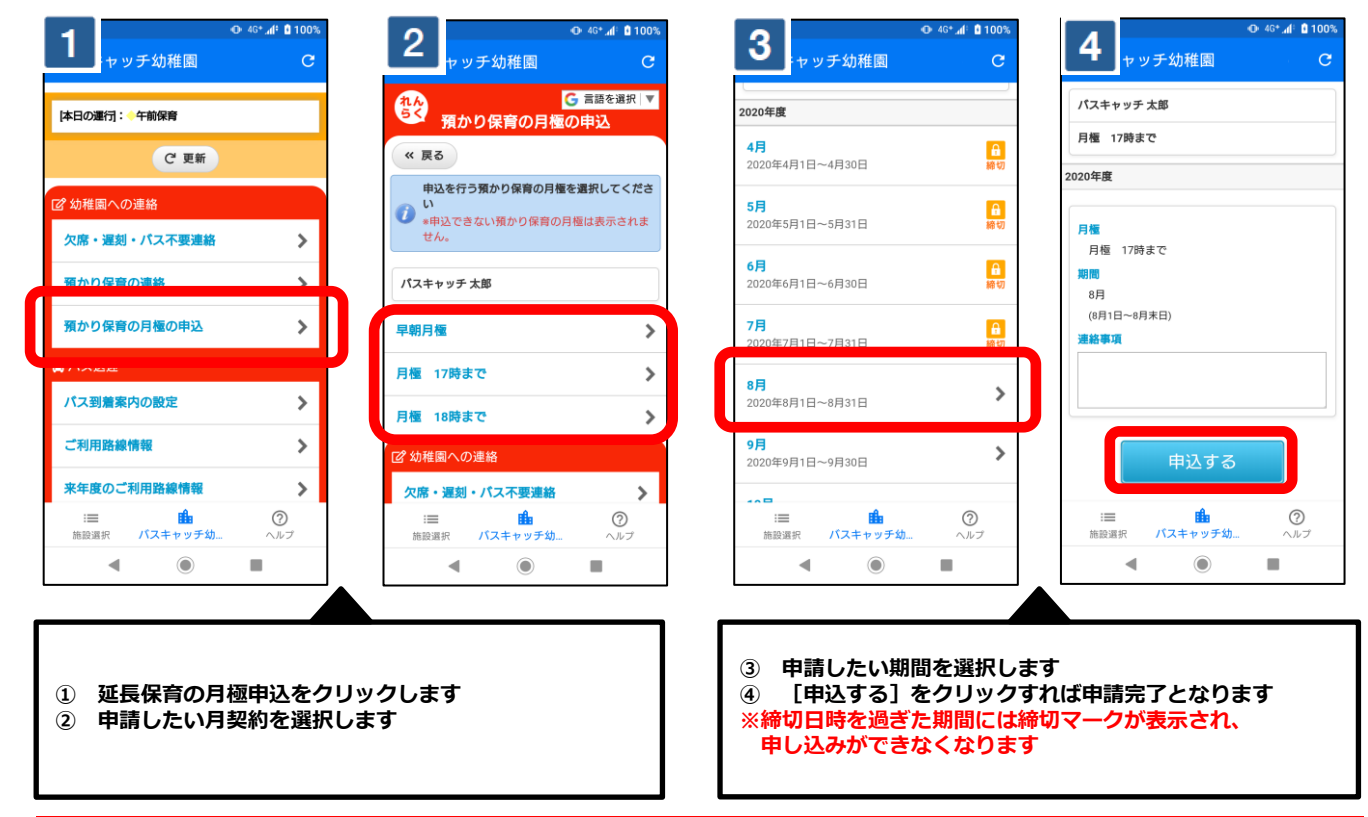

## 申請を取り消す

| ● 46* df © 100%<br>ヤッチ幼稚園 C                                                                                                    | ◆ 40* df 2 100%<br>ヤッチ幼稚園 C                                | ● 46* dl 0100%<br>キャッチ幼稚園 C                                           | ◆46*af 1100%<br>・セッチ幼稚園 C                          |
|----------------------------------------------------------------------------------------------------|------------------------------------------------------------|-----------------------------------------------------------------------|----------------------------------------------------|
| 本日の運行: 午前保育<br>C'更新                                                                                                    | G 言語を選択 ▼<br>預かり保育の月極の申込<br>≪ 戻る                           | <b>2020年度</b><br>4月<br>2020年4月1日~4月30日 論(1)                           | 月種 17時まで<br>2020年度                                 |
| び 幼稚園への連絡<br>欠席・遅刻・パス不要連絡 >                                                                                                    | 申込を行う預かり保育の月極を選択してくださ<br>い<br>●申込できない預かり保育の月極は表示されま<br>せん。 | 5月<br>2020年5月1日~5月31日 前の<br>6月 合                                      | <ul> <li>※ 8月の申込を取消する</li> <li>月極 17時まで</li> </ul> |
| 37002音の連絡<br>第かり保育の月極の申込<br>>                                                                                                    | パスキャッチ 太郎                                                  | 2020年6月1日~6月30日 밝힌<br>7月<br>2020年7月1日~7月31日 밝힌                        | 期間<br>8月<br>(8月1日~8月末日)<br>連絡事項                    |
| パス囲着案内の設定     >       ご利用路線情報     >                                                                                                    | 月種 17時まで<br>【申込済】8月<br>月種 18時まで >                          | 8月。申込済         2020年8月1日~~8月31日           9月         2020年9月1日~~9月30日 | 由3.tZ                                              |
| 来年度のご利用路線情報 ○ ● ● ● ● ● ● ● ● ● ● ● ● ● ● ● ● ● ● ●                                                                                                    | び 幼稚園への連絡<br>:= ● ⑦<br>施設選択 バスキャッチ幼へルブ                     | 10月<br>:三 値 ⑦<br>前部選択 パスキャッチ幼 ヘルフ                                     |                                                    |
|                                                                                                    |                                                            |                                                                       |                                                    |
| <ol> <li>延長保育の月極申込をクリックします</li> <li>取り消ししたい月契約を選択します</li> <li>取り消ししたい月契約を選択します</li> <li>国り消ししたい月契約を選択します</li> <li>国り消ししたい月契約を選択します</li> <li>国り消ししたい月契約を選択します</li> </ol> |                                                            |                                                                       | します<br>クを入れて<br>れば取消完了となります                        |
| ーーーーーーーーーーーーーーーーーーーーーーーーーーーーーーーーーーーー                                                                                                    |                                                            |                                                                       |                                                    |

※上記はスマートフォンの画像となります。お手持ちの携帯電話によっては、デザイン・仕様が異なる場合がございます ※当サービスの機能・デザイン・仕様は予告なく変更することがありますので予めご了承ください。 ※紙面の都合上、画面や工程を割愛させて頂いております。各画面の名称等を参考にご利用下さい。